## Get Started Giving to Your Church

support.faithlife.com/hc/en-us/articles/360005025071-Get-Started-Giving-to-Your-Church

Faithlife Giving makes it easy to give to your church, set up recurring gifts, and track your giving.

# 1. Find the giving form.

With Faithlife Giving, churches can accept gifts on their website, on Faithlife.com, via a direct link, or by using text to give. Your church will let you know which of these options they've implemented. The giving form is the same, regardless of where it appears.

## 2. Fill out the giving form.

#### Begin by entering your gift amount.

You can enter the amount you want to give, as well as designate whether you want your gift to go to one or more specific funds by clicking **Add or change funds**. By default, your gift is applied to your church's default giving fund unless you change the designation. Click **Next**.

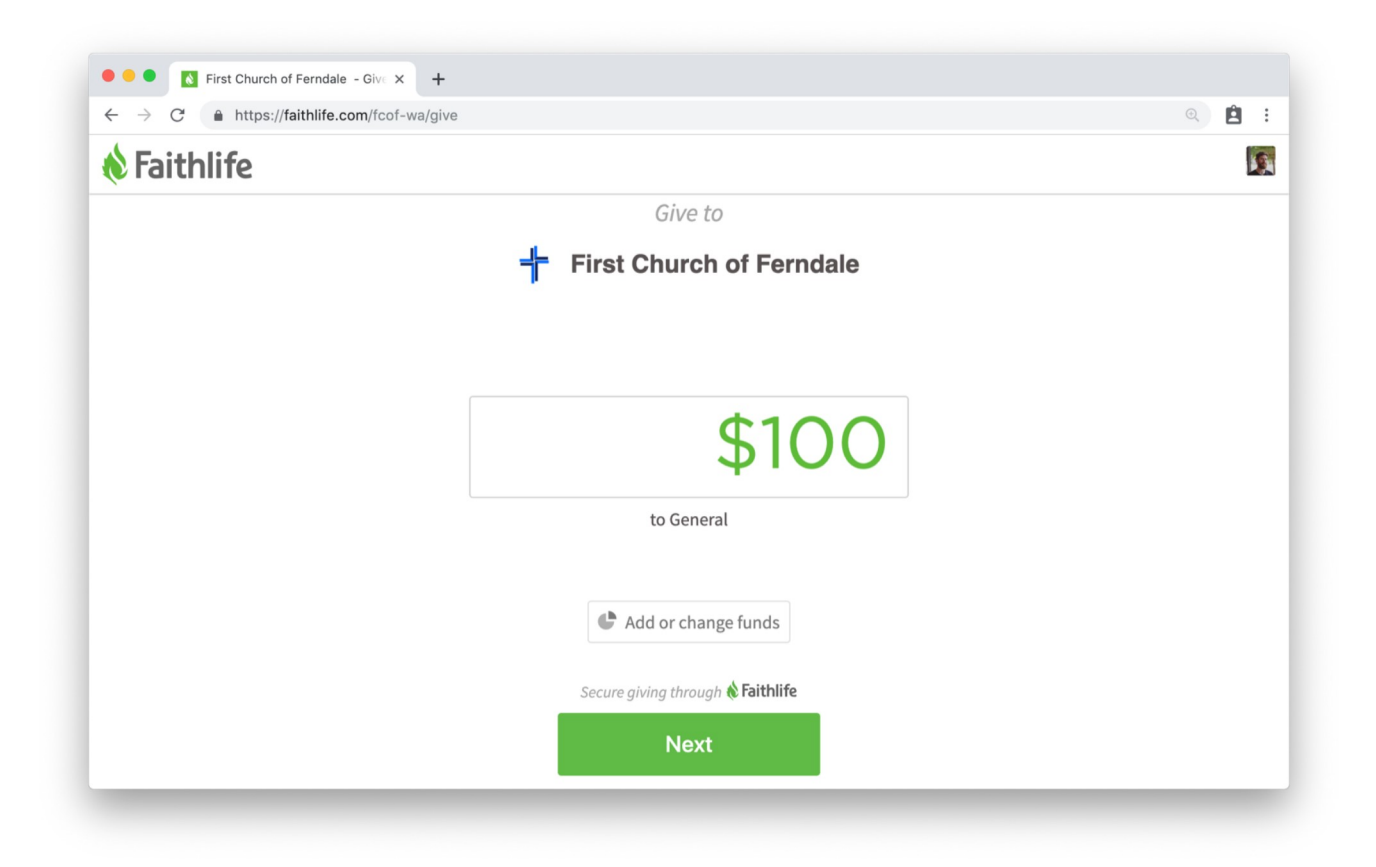

If you're not logged in (with a Faithlife account), the form will prompt you to provide an email address in order to send you a receipt for your gift.

#### Provide your payment information.

If you're giving for the first time, the form will prompt you to add a payment method. You can give via a credit card or bank account. All major credit cards are accepted, including Visa, Mastercard, American Express, and Discover. You can always change your preferred payment method.

| 🗞 Faithlife |                                      | 1 |
|-------------|--------------------------------------|---|
|             | Make this gift recurring             |   |
|             | Credit Card Bank Account             |   |
|             | Name on Card                         |   |
|             | Full name                            |   |
|             | Card Number                          |   |
|             |                                      |   |
|             | Expiration Security Code Postal Code |   |
|             | MM / YY 123 XXXXX                    |   |
|             | Cover the processing fore (\$2 EE)   |   |

**Note:** All supplied credit card information is transmitted securely (via SSL) and encrypted to ensure compliance with data protection regulations. Please see ourprivacy policy for more information.

## Make your gift recurring (optional).

If you are logged in (with a Faithlife account), you can choose to make your gift recurring by checking the box beside **Make this gift recurring**. Identify the frequency of your contribution. Recurring gifts can be scheduled on a weekly, bi-weekly, or monthly basis. You can always adjust recurring gifts from the Giving portal on Faithlife.com.

| ● ● ● First Church of Ferndale - Give ×                            | +                       |       |
|--------------------------------------------------------------------|-------------------------|-------|
| $\leftrightarrow$ $\rightarrow$ C $($ https://faithlife.com/fcof-w | a/give                  | ۹ 🗎 : |
| 検 Faithlife                                                        |                         | 15    |
|                                                                    | ake this gift recurring |       |
|                                                                    | Start date              |       |

| April 6<br>Frequency |              |   |
|----------------------|--------------|---|
| Every 2 weeks        | on Saturday  | ~ |
| Credit Card          | Bank Account |   |
| Name on Card         |              |   |
| Full name            |              |   |
| Card Number          |              |   |
|                      |              |   |
|                      |              |   |

#### Finalize your gift.

When you're done, click Give. You will receive an email confirmation with an attached receipt.

| Ferndale                                                                                                    |                                                                                                    |
|----------------------------------------------------------------------------------------------------|----------------------------------------------------------------------------------------------------|
| rch of Ferndale . View details on Faithlife.com.                                                               |                                                                                                    |
|                                                                                                    |                                                                                                    |
| st Church of Ferndale on April 3, 2019.                                                                        |                                                                                                    |
| ID: 123456789<br>gift                                                                                          |                                                                                                    |
|                                                                                                    |                                                                                                    |
| ork of First Church of Ferndale .                                                                              |                                                                                                    |
| To contact First Church of Ferndale regarding this gift:<br>phone: 3605551234 I email: <u>rob@williams.com</u> |                                                                                                    |
|                                                                                                    |                                                                                                    |
| f<br>ur<br>ir<br>y<br>w                                                                                        | f Ferndale urch of Ferndale . View details on Faithilfe.com. irst Church of Ferndale on April 3, 2019. x ID: 123456789 g gift work of First Church of Ferndale . To contact First Church of Ferndale regarding this gift: |

# 3. Manage your giving (if you have a Faithlife account).

If you give without creating a free Faithlife account, you will receive an email confirmation each time you give. If you give while signed into your free Faithlife account, you will also have access to a

giving dashboard where you can view your giving history, manage recurring gifts, and adjust payment and account information. To do so, log in to Faithlife.com and click **Giving** in the sidebar.

| - → C                                                         |                                                           |                                | ۵ 🗎                                           |
|---------------------------------------------------------------|-----------------------------------------------------------|--------------------------------|-----------------------------------------------|
| Faithlife                                                     | Q Find people, groups, or posts                           | <b>Q</b>                       | R. A. 🖡                                       |
| My Faithlife                                                  | My Faithlife                                              | Sh                             | ow by relevance ▼                             |
| Giving<br>Come<br>Come                                        | Post i Media Prayer For Sale Article Post to My Faithlife | Get to kno<br>commur<br>v      | w your Faithlife<br>nity (and vice<br>ersa).  |
| GROUPS     Example Community Church Manage groups »           |                                                           | Complet                        | e your profile »                              |
| About Contact Privacy<br>Terms of Service Careers Dev<br>Help |                                                           | Today's Readin<br>Add a new re | n <b>gs</b> Add <b>▼</b><br>eading plan above |
|                                                               |                                                           |                                |                                               |

#### **Payment method**

To add, remove, or edit a payment method, click the button **Edit payment methods**.

| C      https://faithlife.com/givin                                    | ng/#/overview                        |             |                              |                            |             |
|-----------------------------------------------------------------------|--------------------------------------|-------------|------------------------------|----------------------------|-------------|
| Faithlife                                                             | <b>Q</b> Find people, groups, or pos | ts          | 0                            |                            |             |
| <ul><li>My Faithlife</li><li>Settings</li></ul>                       | Giving                               |             |                              | Edit pay                   | ment methoo |
| <ul> <li>Calendar</li> <li>Giving</li> <li>Community Notes</li> </ul> | Recurring Gifts                      |             |                              |                            |             |
| Ressages                                                              | Organization                         | Next Gift   | Schedule                     | Fund Name                  | mount       |
| GROUPS  Kample Community Church                                       | Example Community Church             | Jun 2, 2019 | Every 2 weeks on<br>Thursday | General Fund               | \$100.00    |
| Manage groups »                                                       | Example Community Church             | Jun 9, 2019 | Every 2 weeks on<br>Tuesday  | Building Fund Test<br>Edit | \$50.00     |
| bout Contact Privacy<br>erms of Service Careers Dev<br>Jelp           | Statements                           |             |                              |                            |             |
|                                                                       | 2010                                 |             |                              |                            |             |

#### **Recurring Gifts**

If you have any recurring gifts set up, they will display at the top of your screen. To make changes to a recurring gift, select it.

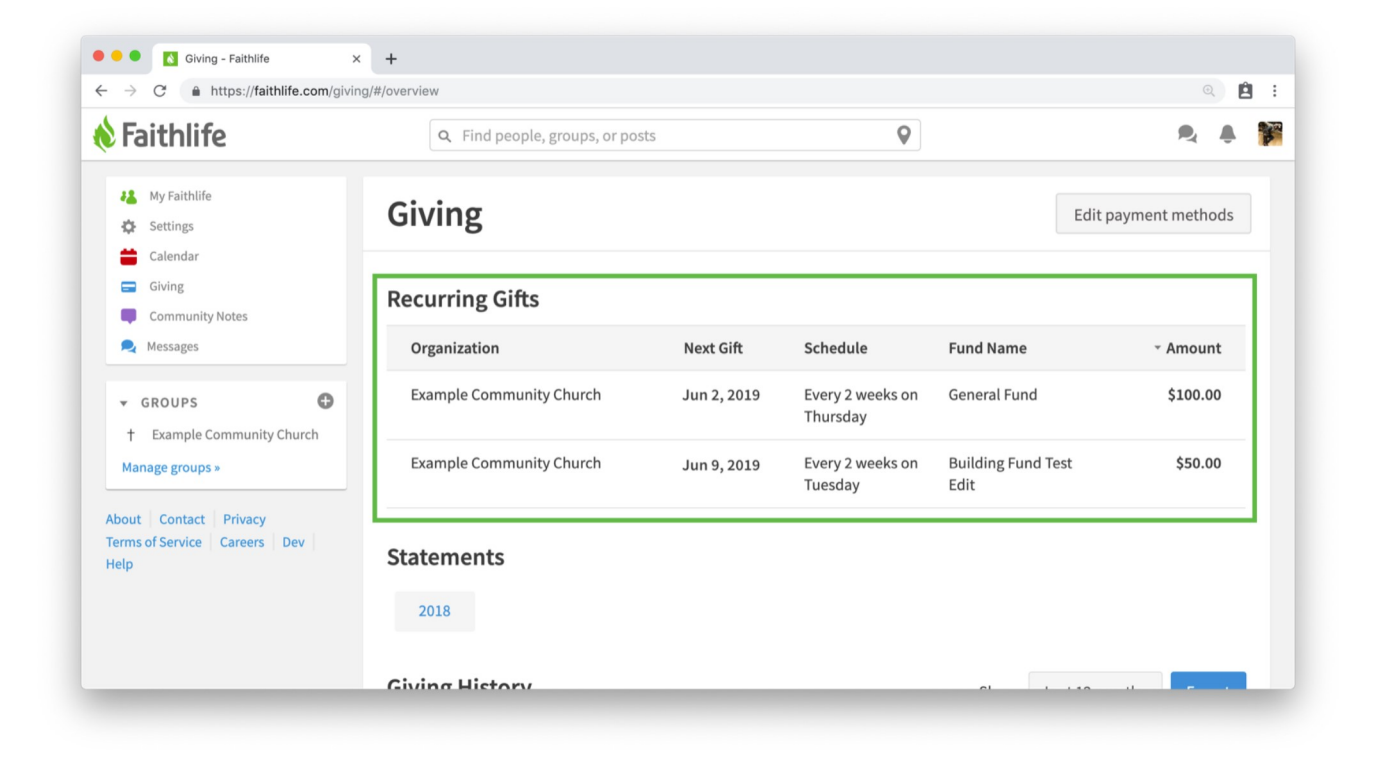

Click Edit to adjust your recurring gift.

| 🕒 🗢 🚺 Giving - Faithlife 🛛 🗙                                  | +                                      |                                                                      |        |          |
|---------------------------------------------------------------|----------------------------------------|----------------------------------------------------------------------|--------|----------|
| ← → C                                                         | g/#/recurring/24                       |                                                                      |        | ۵) 🖻     |
| ጰ Faithlife                                                   | Q Find p                               | people, groups, or posts                                             | 0      |          |
| Community Notes                                               | Recurri                                | ng Gift                                                              |        | Edit     |
| GROUPS     Example Community Church Manage groups >           | Organization<br>Next Gift<br>Frequency | Example Community Church<br>Jun 9, 2019<br>Every 2 weeks on Thursday |        |          |
| About Contact Privacy<br>Terms of Service Careers Dev<br>Help | Funds                                  |                                                                      |        |          |
|                                                               | General Fund                           |                                                                      |        | \$100.00 |
|                                                               | Total                                  |                                                                      |        | \$100.00 |
|                                                               | Gifts                                  |                                                                      |        |          |
|                                                               | Date                                   | Fund                                                                 | Status | Amount   |

#### Year-end giving statements

You can download a yearly giving statement under **Statements**. Your statement will automatically be emailed to you at the end of the year as well.

| ← → C                                                         | ng/#/overview                                            |       | Q                   |          |
|---------------------------------------------------------------|----------------------------------------------------------|-------|---------------------|----------|
| 🗞 Faithlife                                                   | Q Find people, groups, or posts                          | 0     | 2                   | <u>ب</u> |
| About Contact Privacy<br>Terms of Service Careers Dev<br>Help | Statements 2018 Giving History \$5000                    | Show: | Last 12 months Expo | rt<br>   |
|                                                               | \$0 P <del>0.1.1111.1.1.1.1.1.1.1.1.1.1.1.1.1.1.1.</del> |       |                     | -        |

## Export and view gifts

A report of your giving history—along with an interactive chart—helps you get an overview of your giving. Adjust the **Show** date filter to adjust the gifts shown. You can export a report of your giving history by clicking the **Export** button. This generates a downloadable CSV file with all your gifts.

| 🖲 😑 💽 Giving - Faithlife | × +              |                                |             |                       |
|--------------------------|------------------|--------------------------------|-------------|-----------------------|
| ← → C                    | iving/#/overview |                                |             | ۵) 🖻                  |
| 🗞 Faithlife              | Q Find           | people, groups, or posts       | <b>Q</b>    | ۹. ۴.                 |
|                          | Giving Hist      | ory                            | Show:       | Last 12 months Export |
|                          | \$5000           |                                |             |                       |
|                          |                  |                                |             |                       |
|                          |                  |                                |             |                       |
|                          |                  |                                |             |                       |
|                          |                  |                                |             |                       |
|                          | \$0 DD-1-1       | ll III III III IIII<br>tay Jun | 11          | J. Aug                |
|                          | ^ Date           | Organization                   | Fund Name   | * Amount              |
|                          | Aug 10, 2018     | Example Community Church       | Summer Camp | \$4,223.00            |

| Sep 2, 2018 | Example Community Church | General Fund, Building<br>Fund Test Edit, 2019 | \$478.00 |
|-------------|--------------------------|------------------------------------------------|----------|
|             |                          | Fund Test Edit, 2019                           |          |

Below your giving trends, individual gifts display. Select a transaction to view additional details about it.

| Faithlife                                                                                     | Q Find people, groups, or posts                                                                                                    | <b>Q</b> | R. A.             |
|-----------------------------------------------------------------------------------------------|----------------------------------------------------------------------------------------------------|----------|-------------------|
| My Faithlife                                                                                  | < Overview                                                                                                    |          | 5 of 57 gifts < > |
| <ul> <li>Settings</li> <li>Calendar</li> <li>Giving</li> </ul>                                | Gift Details                                                                                                    |          |                   |
| Community Notes  Kessages  GROUPS                                                             | Given by     Andy Davis     Type     One-time       Date     Jul 16, 2018 at 08:31     Gift ID     254       Memo     iure occaecati voluptatem<br>rerum et     Fill     Fill |          | \$452.00          |
| transple Community Church Manage groups *  About Contact Privacy Terms of Service Careers Dev | Funds & Fees<br>General Fund                                                                                                    | \$150.67 |                   |
| Help                                                                                          | Subtotal                                                                                                    | \$452.00 |                   |

Faithlife Giving is easy for donors and simple to manage. Learn more about getting Faithlife Giving for your church.

Learn More